# 

スマホで03番号を発着信。 低コストでどこにいても信頼されるビジネスを!

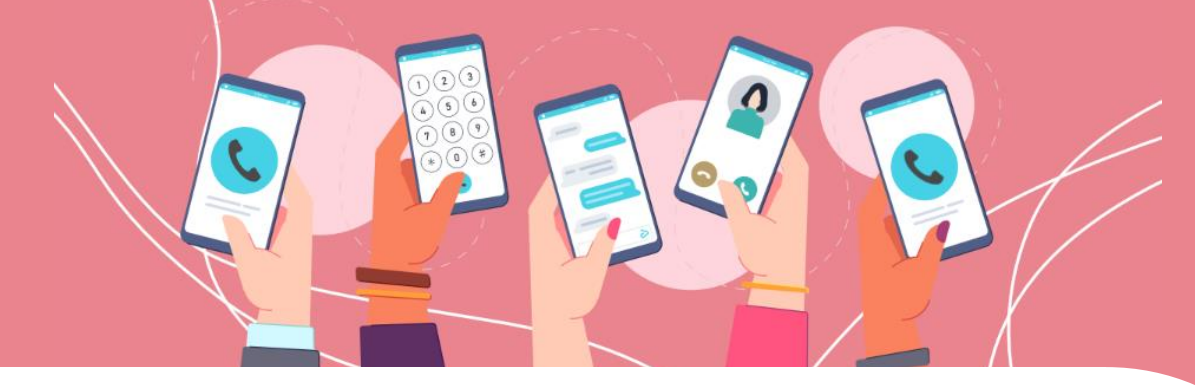

## ユーザーガイド

## 05.着信拒否について

・全ての電話の着信拒否

- ・非通知の着信拒否(オプション機能)
- ・特定番号の着信拒否(オプション機能)

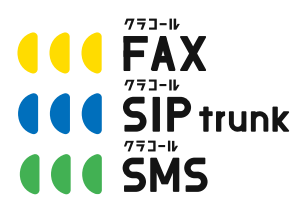

■お問い合わせ先■ 株式会社三通テレコムサービス Tel: 03-6161-0011 Email: <u>info@clocall.jp</u> 営業時間:平日09:00~18:00

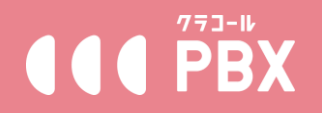

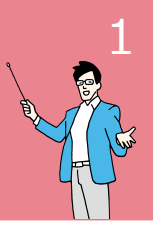

#### $\sim \cdot \sim \cdot \sim \cdot \sim \cdot \sim \cdot \sim \cdot$

#### 全ての電話の着信拒否

~ • ~ • ~ • ~

出先や会議中など、一時的にまたは長期にわたり電話着信を受けない場合 以下設定にて全ての着信を拒否することができます。

■クラコールPBX専用操作画面上から(端末に着信履歴は残りません) メニュー「設定変更」>「内線管理」より 着信を受けない内線の「発信専用」機能を【ON】にする

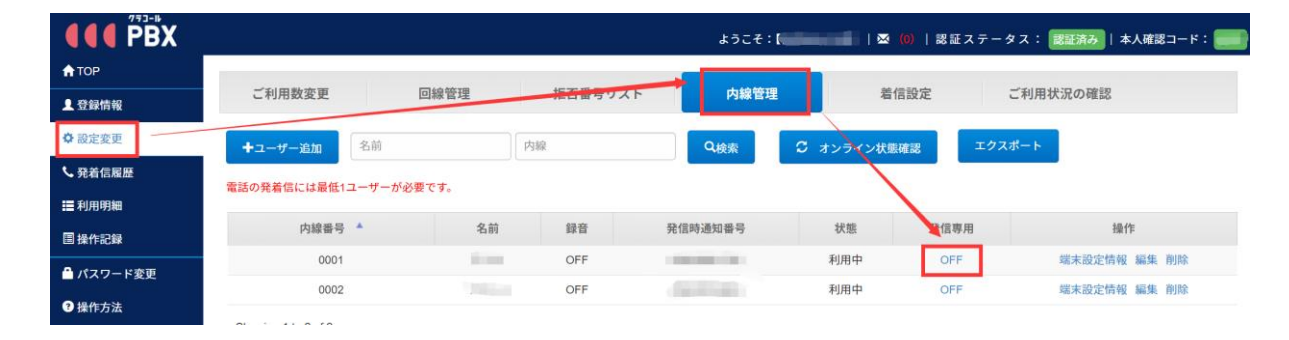

■ご利用端末アプリから(端末に着信履歴があります) アプリ画面左上のある緑色で点灯している「clocall」またはご自身で設定し た表示名をタップし、着信拒否を【ON】にする

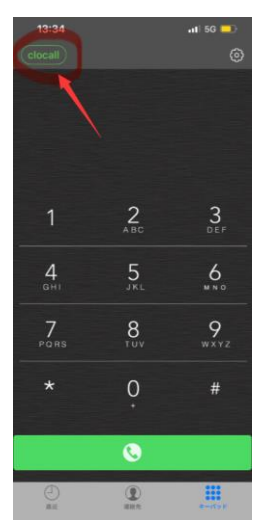

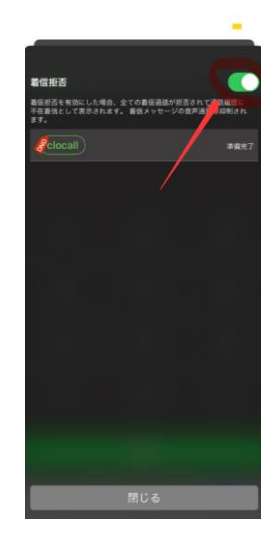

※着信拒否の際、発信者側へは「ビジー音(ツーツー音)」が流れます。

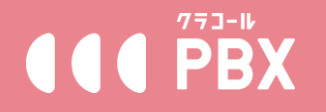

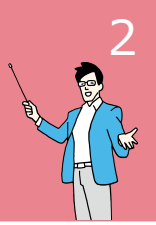

### 

非通知の着信拒否(オプション機能) ~·~·~·~

番号表示がない発信者不明の非通知の電話を拒否できます。 (着信履歴も残りません)

設定は下記手順ご参照ください。 ①メニュー「設定変更」>「ご利用数変更」より 「非通知・指定番号着信拒否」機能を【ON】にする

|                                                                 | adm<br>文史                               | iin.clocall.jp の内容<br>しますか? |    | 41   雪 (0)   認証ステータス: [22200]                                                                                                    |
|-----------------------------------------------------------------|-----------------------------------------|-----------------------------|----|----------------------------------------------------------------------------------------------------|
|                                                                 | 回線管理                                    | L                           | OK | **>**>                                                                                                    |
| ○ 股定会更<br>● 免疫化局部                                               |                                         |                             |    | 料金プランの詳細を見る                                                                                                    |
| 题 和用明确<br>图 操作238                                               | 現在のプラン                                  | 通常プラン                       | Ø  |                                                                                                    |
| <ul> <li>▲ パスワード変更</li> <li>● 股件方法。</li> <li>● ログアウト</li> </ul> | 最大内線ユーザーID数:<br>(15月ご月時月8月78日ユーザーIO数:2) | . 2 +                       | С  | ●時まま最大利益ユーザー数字法定しましょう。<br>ここでもないた最大利益ユーザー数日内で、利益ユーザーを作成することが<br>できます。<br>「利益ユーザーの目最利用料金は、「最大利益ユーザー数~600円」となりま<br>す。<br>6ユーザーの目見、サービス最単和は200円。 |
|                                                                 | 通話録音利用ユーザーID表<br>(15月ご11月高級は食利用ユーザーID表  | ₿: - 0 +                    | С  | 通話録音を利用するユーザーD数を決定しましょう。<br>通話録音を利用ーザーD数は、最大が線ユーザー数以内で設定できます。<br>通話録音の月積利用料会は、「通話録音利用ユーザーD数+1,000円」とな<br>ります。                                 |
|                                                                 | 国際発信利用                                  | OON #OFF                    |    | 海外に電話をかけたい場合は、国際発信利用をONにしてください。<br>必要がない場合はOFFにしておくことを推奨します。                                                                                  |
|                                                                 | 非通知・指定借号着信拒否                            | SON OFF                     | ןנ | 非通知番号及び指定番号からの種信を拒否できるオプション機能です。<br>月鏡 500円(税品)でご利用可能です。                                                                                      |
|                                                                 |                                         |                             | RÆ |                                                                                                    |

※機能をONにした際、月額500円(税別)のオプション料金が発生します。

②メニュー「設定変更」>「回線管理」より 着信拒否を設定したい番号の右側にある「拒否設定」を開き、 「非通知拒否」を【ON】にして、【確認】で適用する。

| <b>f</b> тор        |                          |                         |                    |        |          |
|---------------------|--------------------------|-------------------------|--------------------|--------|----------|
| 上登録情報               | ご利用数変更                   | 総管理 拒否番号リスト             | 内線管理               | 着信設定   | ご利用状況の確認 |
| ✿ 設定変更              | ご利用中の地域番号一覧              | ➡新規器号申込み 外線を利用する        | 5場合は電話情号をご契約頂く必要   | があります。 |          |
| く発着信履歴              |                          |                         |                    |        |          |
| <b>Ⅲ</b> 利用明細       | 電話曲号 🔺                   | 月臨利用料                   | 番号タイプ              | 秋島     | 184F     |
| 国操作記録               |                          | 100                     | 三通回線               | 利用中    | 拒否設定 解約  |
| ★ TOP ▲ 登録情報 ☆ 設定変更 | ご利用数変更の調整である。            | 1993年 - 拒不器会日スト<br>着信拒さ | <b>办</b> 检察理<br>設定 | 美信的定   | ご利用状況の確認 |
| ▶ 発着信履歴             |                          |                         |                    |        |          |
| <b>Ⅲ</b> 利用明細       | 電話番号 🔺 非通知拒              |                         |                    |        | 操作       |
| 国 操作記録              | 0365553622 指定番号          | 拒否 OFF                  |                    |        | 拒否設定解約   |
| 🔒 パスワード変更           | Showing 1 to 1 of 1 rows | $\overline{}$           |                    |        |          |
| ? 操作方法              |                          | H172 -                  | 57271              |        |          |
| <b>じ</b> ログアウト      | ご利用中のフリーコ・               |                         | 1,200              |        |          |

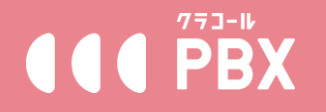

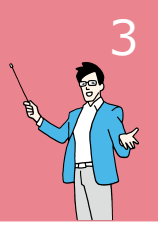

~・~・~・~・~・~・~・~・~・ 特定番号の着信拒否(オプション機能)

営業電話や迷惑電話など、特定の電話番号からの電話を拒否できます。 (着信履歴も残りません)

設定は下記手順ご参照ください。 ①メニュー「設定変更」>「ご利用数変更」より 「非通知・指定番号着信拒否」機能を【ON】にする

| <b>III</b> PBX                                                              | admin.<br>定变し非                           | .clocall.jp の内容<br>すか? |         | (1)   叠(0)   認証ステータス: (2002) (2)                                                                                                    |
|-----------------------------------------------------------------------------|------------------------------------------|------------------------|---------|----------------------------------------------------------------------------------------------------|
| ▲ TOP<br>ま 2385580<br>ま 2385580                                             | 回線管理                                     |                        | OK      | 4+>セル ご利用状況の確認                                                                                                    |
| <ul> <li>○ 設示金引</li> <li>● 完新G編出</li> <li>■ 利用明編</li> <li>■ 採作記録</li> </ul> | 現在のプラン                                   | 通常プラン                  | 0       | 料金プランの詳細を見る                                                                                                    |
| <ul> <li>▲ パスワード変更</li> <li>● 没作方法</li> <li>● ログアウト</li> </ul>              | 最大内線ユーザーID数:<br>(SIPにTHRPRE/WEユーザーIO数:2) | . 2 +                  | c       | ●時まま最大規範ユーザー数率以変しましょう。<br>ここでも個かに最大規範ユーザー数切りで、内範ユーザーを作成することが<br>できます。<br>「利潤ユーザーの作用時間形金は、「最大方能ユーザー数・600円」となります。<br>「、<br>ローンでした料用した用意力人のの」、<br>ウービス国本料金目用意力人のの」、 |
|                                                                             | 通話録音利用ユーザーID数:<br>(15月ご11月書田湾古利用ユーザーB:0) | 0. +                   | с       | 通路録音を利用するユーザーロ数を決定しましょう。<br>通路録音利用ユーザーロ数は、最大が建ユーザー数以内で設定できます。<br>通路録音の月積利用料会は、「通路録音利用ユーザーD数+1,000円」とな<br>ります。                                                    |
|                                                                             | 国際発信利用                                   | OON #OFF               |         | 海外に電話をかけたい場合は、国際発信利用をONにしてください。<br>必要がない場合はOFFにしておくことを推奨します。                                                                                                    |
|                                                                             | 非通知·指定器号着信拒否                             | *ON OFF                | )<br>82 | 目前の第号及び国定第号からの単品を招否できるオプション単純です。<br>月間 600円(REB)でご利用引起です。                                                                                                    |

※機能をONにした際、月額500円(税別)のオプション料金が発生します。

②「設定変更」>「拒否番号リスト」>「新規拒否番号リスト作成」より 任意のリスト名を入力し、【拒否番号追加】から、該当リストに拒否したい 電話番号を入力して、【確認】で保存する。

※複数番号を拒否する場合、番号と番号の間に半角コンマ「,」で区切ってく ださい。

| <b>†</b> ТОР   |                        |               |            |          | 番号を入力してください    ×                                 |
|----------------|------------------------|---------------|------------|----------|--------------------------------------------------|
| 1. 安静情報        | こ利用数変更 回線管理            | 「振る器書目之下」の細修理 | 光信10字<br>× | こ利用状況の確認 |                                                  |
| ♦ 設定変更         | ◆新規拒否番号リスト作成           | TE18.32741    |            |          | <b>番号を入力してください:</b> (電話番号),(電話番号),(電話番号),(電話番号)) |
| < 発着信履歴        | ※リストがあるだけでは着信拒否は適用されませ | JZF8          | HERE BENCH |          | 半角数字と半角「」(番号棚区切り面)で入力してください)                     |
| <b>三</b> 利用明相  | リスト名                   |               |            | 操作       |                                                  |
| 国操作記録          |                        | 電話番号          | 操作         |          | 権認 キャンセル                                         |
| ▲ パスワード変更      |                        |               |            |          |                                                  |
| #作方法           |                        |               |            |          |                                                  |
| <b>С</b> ログアウト |                        | 確認 キャンセル      |            |          |                                                  |
| 0.077.71       |                        |               |            |          |                                                  |

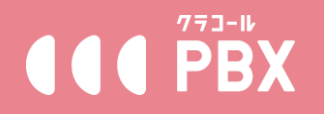

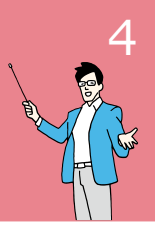

③メニュー「設定変更」>「回線管理」より 着信拒否を設定したい番号の右側にある「拒否設定」を開き、 「指定番号拒否」を【ON】にし、「既存リスト選択」をチェックし、②で 作成したリストを選択後【確認】で適用する。

| ₫ ТОР           |                          |                                   |          |
|-----------------|--------------------------|-----------------------------------|----------|
| ▲ 登録情報          | ご利用数変更                   | 回線管理 拒否器目リスト 内線管理 美信設定<br>並ににておいや | ご利用状況の確認 |
| ◆設定変更           | ご利用中の地域番号・               | 有信把告款走                            |          |
| く発着信履歴          |                          |                                   |          |
| <b>1</b> 目 利用明細 | 電話番号 🔺                   | 非通知拒否 () ()                       | 操作       |
| 圖 操作記録          | 0365553622               | 指定番号拒否 の                          | 拒否設定 解約  |
| ▲ パスワード変更       | Showing 1 to 1 of 1 rows | ○ 新規リスト作成 ⑧ 既存リスト選択 選択してください 🔸    |          |
| ? 操作方法          |                          |                                   |          |
| <b>ピ</b> ログアウト  | ご利用中のフリーコ・               |                                   |          |
|                 | 電話                       |                                   | 状態 操作    |
|                 |                          | 半角数字と半角「」(番号間区切り用)で入力してください       |          |
|                 |                          |                                   |          |
|                 |                          | 権認 キャンセル                          |          |
|                 |                          |                                   |          |

※②でリストを作成していない場合、「新規リスト作成」のまま、直接拒否 したい番号を入力してください。

【注意事項】

※着信拒否の際、発信者側へは「ビジー音(ツーツー音)」が流れます。 ※着信拒否番号はリスト単位で設定可能です。設定できる拒否リストは最大5 個、各リストに登録できる電話番号は100個までです。

※登録した電話番号から着信があった場合、全て自動で拒否します。ご利用端末に着信はなく、着信履歴も残りません。

※ご利用の電話番号数や、拒否グループ数、拒否番号数によって、利用料金 500円/月(税抜)が変わることはありません。

※機能を解除する場合、必ずメニュー「設定変更」>「ご利用数変更」より 「非通知・指定番号着信拒否」機能を【OFF】にしてください。OFFにしな い場合オプション利用料500円/月(税抜)は継続で発生します。